## CHRTAS **Profile Management**

This guide is created to assist all CHRTAS users in updating Profile information and Supervisor designation. Designation of a Supervisor within a Profile is required for CHRTAS users who wish to apply for training.

## UPDATE YOUR CHRTAS PROFILE

Login to CHRTAS <

https://www.atrrs.army.mil/CHRTAS > with your CAC, select your name in the top right corner, and select **My Profile**.

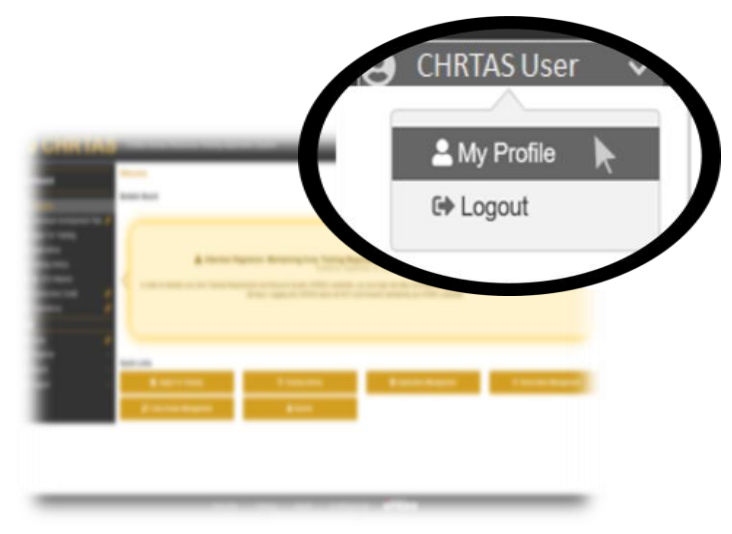

Select the edit icon, 🕜 , next to each column header to edit/update your information in each section.

|                                                                                                    | & Position                                                                                                    |                                                                                                    |
|----------------------------------------------------------------------------------------------------|----------------------------------------------------------------------------------------------------|----------------------------------------------------------------------------------------------------|
| ROLE Shudert                                                                                                    | TBI: Technical sessioner<br>Informatio Type NA<br>Description: Issuer refers to the DA Internet, Local Internet, Fo<br>Expensioner RCR, El Negatore<br>Approving Separation: RCLE AVSIC | ncloud Taires, he Jany Estors Program, and President Management Fallows.                                                                                                    |
| Abnut 🕥                                                                                                    | ACarer O                                                                                                    | Unit / Organization                                                                                                    |
| D ID Humber 000000000<br>6 of Bible 1900/1088<br>Mit Address wissesuğuere com<br>alt Address wissesuğuere com<br>gin Adgent, AAA.BORD<br>pilert Bakewikke NOT APPLICASE I | Career<br>Pay Pain Type: General Schedus (SG, GM, GR, GS)<br>Ø<br>Pay Pain / PayCadde GG 13<br>Career Field Alonnis Structure And OFFICE<br>SURPORT                                     | BC: GROW<br>Command: Control Reporting Unit (IPRID: ARXY 16XTER)C; CORASHD (AAC) - AA<br>Agency AAC: HEACCAMETERS 5: A- AAD<br>Dirth (souther Varia) Kana Singuro Tomao-Castementer - JJ<br>Crigatabilitis Protein Article<br>Crigatabilitis Protein Article                                                                                                    |
| Home Address 🔮<br>wit<br>In Aldress<br>withy UNITED STATES                                                                                                    | Canar Program NO CANEER PROGRAM<br>Jub Innee, ANSIGLANDOUR JOB NOT COVERED<br>BY SPECIFIC OCCUMATION<br>N 1975 End Date NA<br>N 1975 End Date NA                                        | Creportation Address  The Address  The Addre |
| Emargency Contact 👩                                                                                                    | He Training History                                                                                                    |                                                                                                    |
| anne<br>Andreastar                                                                                                    | One only Constant of Complete survey with a set Nate     Show 10 v anteres                                                                                                    | Search                                                                                                    |
| n Phote:                                                                                                    | Final * School <sup>1</sup> Course <sup>1</sup> Phase <sup>1</sup>                                                                                                    | Class Dute <sup>1</sup> Reservation - Next - Oxput - Oxit - Training - Certificate<br>Blass Status Blass Dute Type - Certificate                                                                                                    |
|                                                                                                    | 889 (                                                                                                    | en Berline 202021 Annual Descent Terring                                                                                                    |
|                                                                                                    | 1.00.400E                                                                                                    | Mark Date: 1911000                                                                                                    |

Select the edit icon next to Position to access the update window; Supervisor designation section is at the bottom of the page. Select Save before exiting the window. Position **User Profile Position ROLE Student** Some form options may be prefilled with default values. If not teese values are correct and click "Eave" to apply change n Info G at Postic Title Technical assistant ha A My Supervisor Role O B An plu sugaritar! house a Postfilm Type 😡 Intern refers to the DA Interns, Local Interns, Functional Traines, the Army Polities, Progr. Publics. Relibelies and members, INNEPUL a Team Loader map have "load" in their Bla A Manager is an amplique who appendum one or new autordinate appenduces. In MOPE, a li-A Program Manager is an empiryele while dreads a mission organization or progr abinatative faultors. In the context of this patience. Program Manager is used as a entring this, which does not econourly imply classification in the US-SH2 action, depending on the context, surger and responsibilities of the pr B AProject Manager is an employee who loads and coordinates speciationar serve of a project values and ensures attached degrates of Army reparements and structions, in the control of this program. Project Manager is used as a service M which does not recessarily reply classification in the CE-CEC acres, depending on the context, across and repl My Supervisor 🕜 My Superviso ROLE Registrar Search Remove My Approving Supervisor 🔞 My Approving Superviso ROLE AMSC Search Remove Save

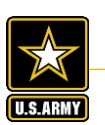

**NOTE:** The 'grayed-out' information in CHRTAS is prepopulated with ACPERS data. If any of these fields require an update, please contact your CPAC Representative.